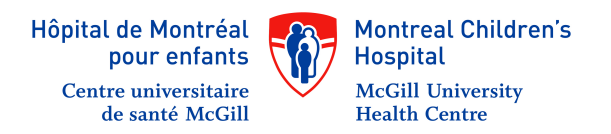

## **NeoConnect** Instructions on how to download WhatsApp

Please make sure that your phone is connected to the Internet

**Step 1:** Open the Google Play Store or App Store on your phone. The icon for this app should look like this

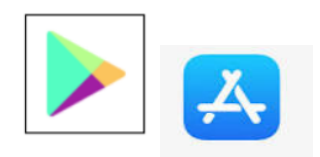

**Step 2:** Search for WhatsApp on the store and tap on WhatsApp Messenger as it comes up in the search results.

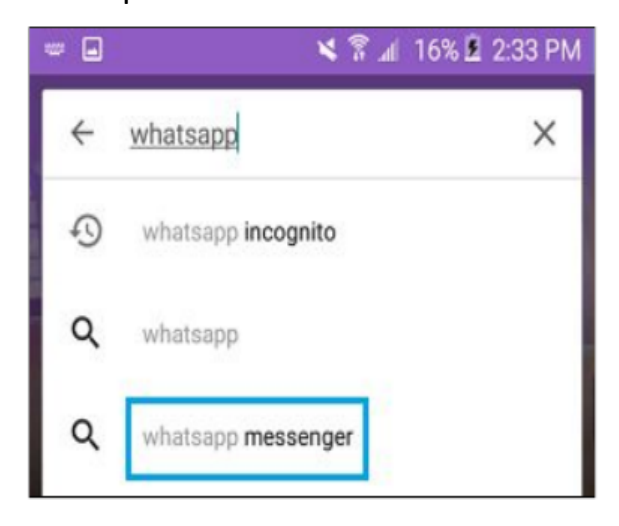

Step 3: Tap install to download the app for your phone

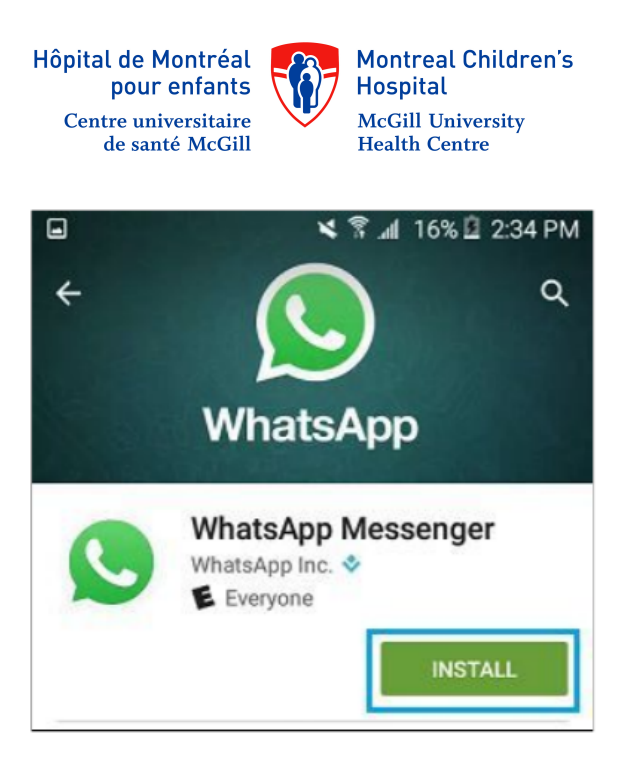

**Step 4:** Tap accept to allow WhatsApp access to your contacts, location, and others

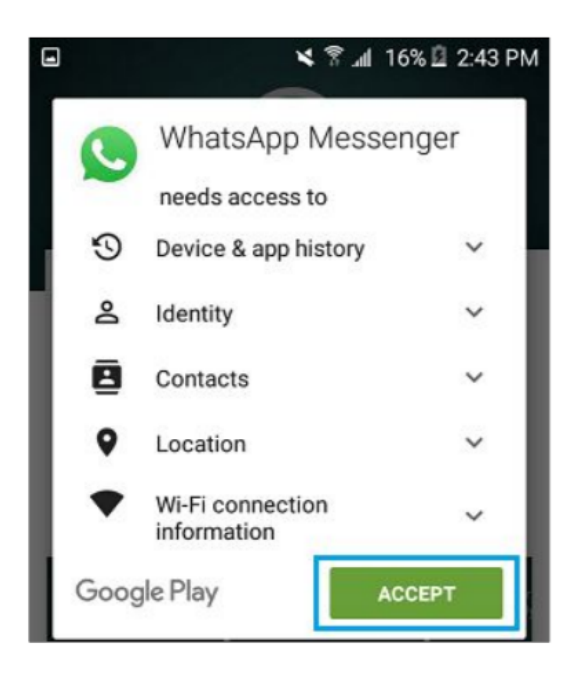

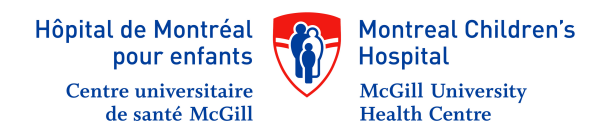

**Step 5:** Once WhatsApp has downloaded onto your phone, tap the Open button.

| 😩 8 updates need approval                           |      |      |    |   |
|-----------------------------------------------------|------|------|----|---|
| ÷                                                   | What | sApp | ۹  | : |
| WhatsApp Messenger<br>WhatsApp Inc. *<br>E Everyone |      |      |    |   |
| UNINSTALL                                           |      | OP   | EN |   |

**Step 6:** On the Welcome to WhatsApp screen, tap on "Agree and Continue" once you have read the Terms of Service.

| -       | 🗙 🔋 📶 16% 🗵 2:45 PM                                                              |
|---------|----------------------------------------------------------------------------------|
|         | Welcome to WhatsApp                                                              |
|         |                                                                                  |
| Tap *Ag | ree and continue" to accept the WhatsApp Terms of<br>Service and Privacy Policy. |
|         | AGREE AND CONTINUE                                                               |

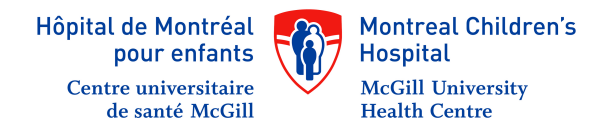

## Step 7: Select your country (Canada)

A) Enter the phone number of the device you are using

B) Tap next

Once you have done this, you should receive a six-digit verification code in a text message within moments.

Step 8: On the next screen enter the code you have just received:

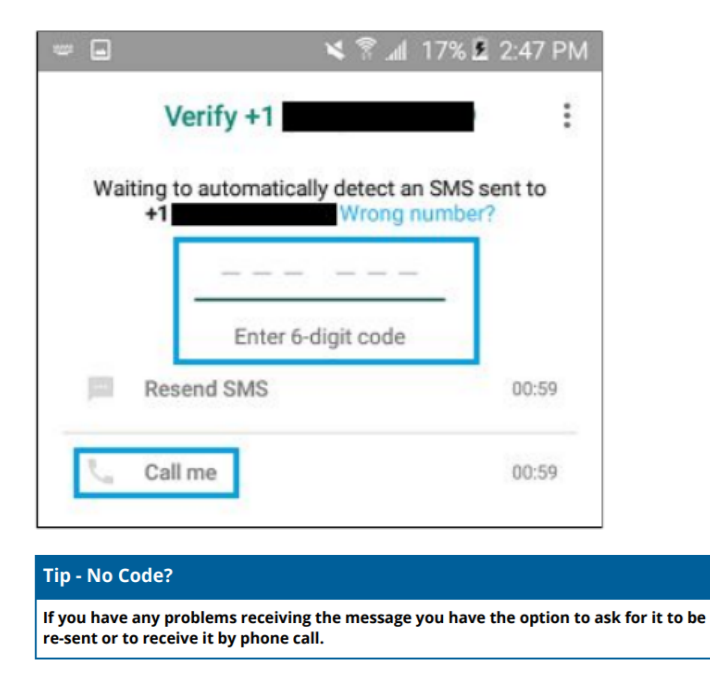

**Step 9:** This is the last step! Wnter your name and a profile picture of your choosing.

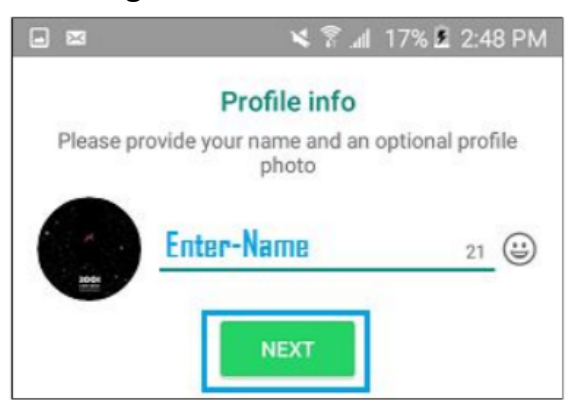